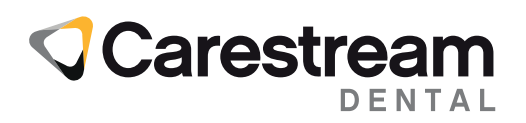

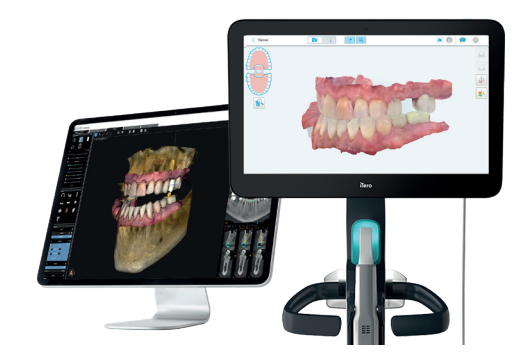

# Guida all'integrazione del software CS Imaging e dello scanner iTero™

Gli utenti di CS Imaging versione 8 che utilizzano gli scanner intraorali iTero<sup>™</sup> possono ora usare più facilmente i due sistemi insieme, attraverso un flusso di lavoro perfettamente integrato. Questo documento esamina i semplici passaggi per configurare la connessione tra CS Imaging e lo scanner iTero e per utilizzare entrambi i sistemi per risparmiare tempo e fatica.

#### PREREQUISITI

- Deve essere installato CS Imaging Suite 3.12 / CS Imaging 8.0.25 o versione successiva. Per maggiori informazioni, contatta il tuo rivenditore Carestream Dental autorizzato.
- **Configurazione del profilo iTero.** Contatta il team di supporto iTero e richiedi la configurazione del profilo iTero che consente l'integrazione con CS Imaging.
- Entrambe le workstation di CS Imaging e iTero devono avere accesso a Internet.

### Attivazione dello scanner iTero in CS Imaging

### PREREQUISITI

- Deve essere installata la versione più recente di CS Imaging 8
- Il server CS Imaging deve essere in esecuzione
- Tutte le workstation da cui è possibile inviare la richiesta di scansione devono seguire la procedura descritta di seguito.

Al primo avvio di CS Imaging, l'icona dello scanner iTero non sarà disponibile nella barra superiore di CS Imaging.

| S Imaging            | iTero Demo                              | Sign in          |
|----------------------|-----------------------------------------|------------------|
| ۵                    |                                         | $( \mathbf{E} )$ |
| Sort by Last Name    | Name ilero Demo                         | Expand           |
| iTero Demo           | Date of birth<br>Social Security number |                  |
| 6b6e6ca6e6b64cf29f8f |                                         |                  |
| a sugar to balance   | H H III □ I O Date   Type Filter        |                  |
| de4c1cd64f2b487a8a24 |                                         |                  |
| COLUMN TWO IS NOT    | 4444, 44, 4, 4, 4, 4, 4, 4, 4, 4, 4, 4, |                  |
| 4d65e2dec9cf4e68bc70 | PAWALALIJATA WW.                        |                  |
| These States         |                                         |                  |
| 4b1fc676e8114cd9b570 |                                         |                  |
| inen leet            |                                         |                  |
|                      |                                         |                  |

Per attivare questa opzione, seleziona "Preferenze" nel menu in alto a destra dello schermo e vai alla scheda "Integrazione di servizi di terze parti".

Seleziona la casella "Attiva scanner intraorale iTero".

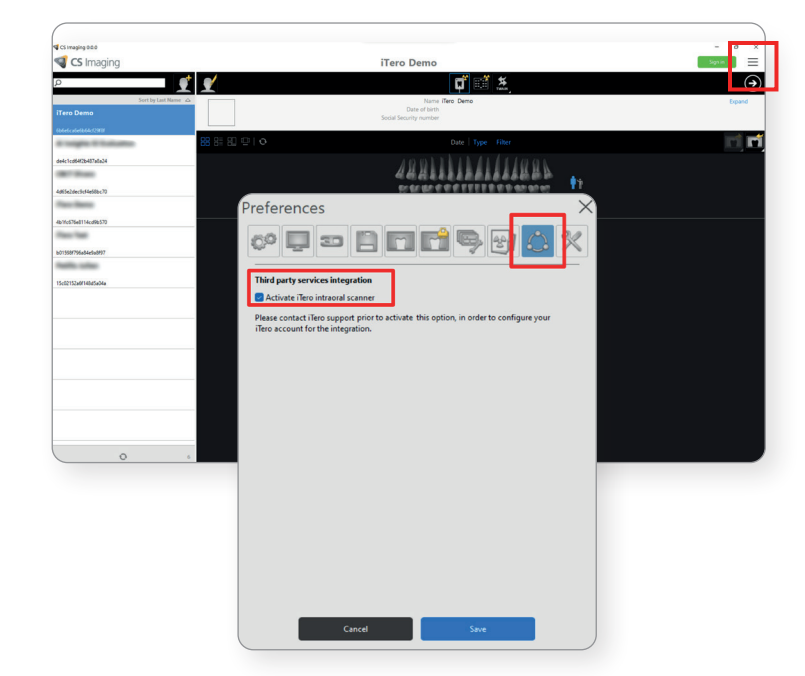

Viene visualizzata una finestra di conferma a comparsa. Fai clic su "OK" per continuare.

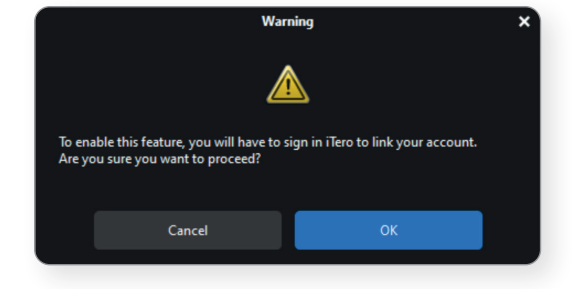

Accedi al profilo iTero utilizzando le tue credenziali.

Se al profilo iTero è associata una sola clinica, questa verrà automaticamente abbinata a CS Imaging.

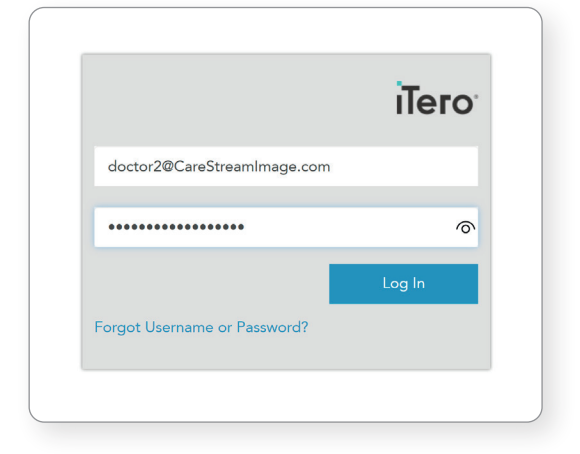

Se nel tuo account iTero sono disponibili più cliniche, seleziona la clinica iTero da abbinare a CS Imaging.

Fai clic su "Continua".

| Select a Clinic to      | o continue: |
|-------------------------|-------------|
| CareStream Image Clinic | <b>v</b>    |
|                         | Continue    |
|                         |             |
|                         |             |

La casella è ora selezionata nel pannello delle preferenze di CS Imaging, fai clic su "Salva".

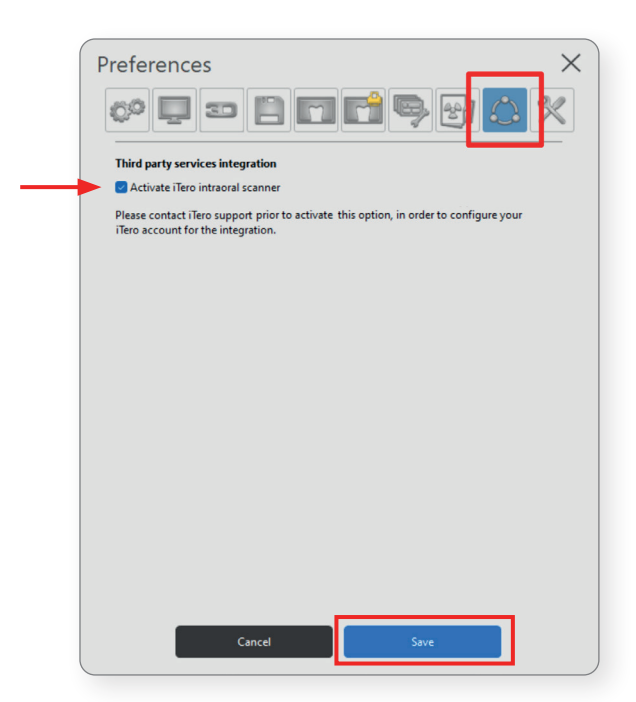

L'icona dello scanner iTero è ora disponibile nella barra superiore di CS Imaging.

| CS Imaging 0.0.0     |                                                           | - 0 X                |
|----------------------|-----------------------------------------------------------|----------------------|
| S Imaging            | iTero Demo                                                | Sign in              |
| م<br>1               |                                                           | $\overline{\bullet}$ |
| Sort by Last Name 🛆  | Name Tero Demo<br>Date of birth<br>Social Security number | Expand               |
| bbbebcabebbb4ct29t8t | 🔐 🗄 💷   🖸 Date   Type Filter                              | ri <b>ri</b>         |
| de4c1cd64f2b487a8a24 |                                                           |                      |
| 4d65e2dec9cf4e68bc70 |                                                           |                      |
| Theo Berry           |                                                           |                      |
| 4b1fc676e8114cd9b570 |                                                           |                      |
| b01598f796a84e9a8f97 |                                                           |                      |
| Paths sites          |                                                           |                      |
| 15c02152a6f148d5a04a |                                                           |                      |
|                      |                                                           |                      |
|                      |                                                           |                      |
|                      | No image for this patient                                 |                      |
|                      |                                                           |                      |
|                      |                                                           |                      |
|                      |                                                           |                      |
|                      |                                                           |                      |
| <b>O</b> 6           |                                                           |                      |

## Invio di una richiesta di scansione da CS Imaging

Fai clic sull'icona dello scanner iTero per inviare una richiesta di scansione.

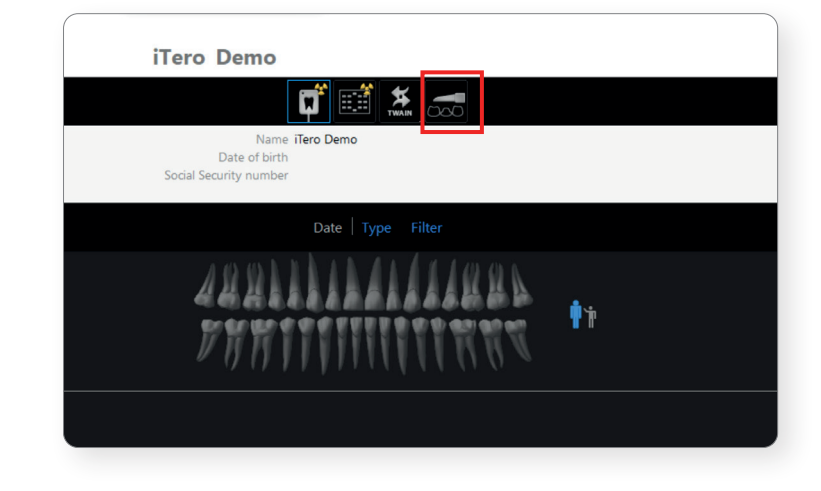

Se alla clinica iTero sono associati più clinici, seleziona il clinico per assegnare la richiesta di scansione.

Se alla clinica iTero è associato un solo clinico, questa finestra non verrà visualizzata.

| Please select an iTe                                 | ero doctor               | × |
|------------------------------------------------------|--------------------------|---|
| Please select the iTero Doctor wi                    | no will perform the scan |   |
| Dr. P1, CareStream Image<br>Dr. P2, CareStream Image | N                        |   |
| Cancel                                               | Request Scan             |   |

Quando la richiesta di scansione è inviata correttamente, viene visualizzata una notifica nell'angolo in basso a destra dello schermo.

| S Imaging                                    | iTero LMR Demo                                                         | Sign in          |
|----------------------------------------------|------------------------------------------------------------------------|------------------|
| ρ 👤                                          |                                                                        | $( \mathbf{A} )$ |
| Sort by Last Name                            | Name i <b>Tero LMR Demo</b><br>Date of birth<br>Social Security number | Expand           |
| 6b6e6ca6e6b64cf29f8f                         | H H II U O Date   Type Filter                                          | ri ri            |
| de4c1cd64f2b487a8a24<br>4d65e2dec9cf4e68bc70 |                                                                        |                  |
| 4b1fc676e8114cd9b570                         |                                                                        |                  |
| b01598f796a84e9a8f97                         |                                                                        |                  |
| 15c02132a6f148d5a04a                         | *                                                                      |                  |
|                                              | No image for this patient                                              |                  |
|                                              |                                                                        |                  |
| <b>O</b> 6                                   | ······································                                 | an request ×     |

Un'icona di scansione temporanea viene visualizzata nel pannello di controllo del paziente indicando che il caso è "in attesa di scansione" sul lato dello scanner iTero.

Per annullare la richiesta di scansione, fai clic con il pulsante destro del mouse sull'icona temporanea e seleziona "Annulla richiesta di scansione in sospeso".

| S Imaging                                                             | iTero Demo                                                 | Sign in 📃        |
|-----------------------------------------------------------------------|------------------------------------------------------------|------------------|
| ۵                                                                     | 🛫 📰 🗱 ன 🖬 🖬 📰                                              | $( \mathbf{P} )$ |
| Sort by Last Name                                                     | Name iTero Demo<br>Date of birth<br>Social Security number | Expand           |
| 6b6e6ca6e6b64cf29f8f                                                  | Date   Type Filter                                         | ri ri            |
| de4c1cd64f2b487a8a24<br>4d65e2dec9cf4e68bc70                          |                                                            |                  |
| 4b1fc576e8114cd9b570<br>b01598f796a84ce9a9f97<br>15c02152a6f148d5a04a | Volume(1)   All(1)                                         |                  |
| E                                                                     | · · · · · · · · · · · · · · · · · · ·                      |                  |
|                                                                       |                                                            |                  |
|                                                                       |                                                            |                  |

**Nota:** l'annullamento di una richiesta di scansione in CS Imaging non annulla la richiesta di scansione nella lista di lavoro iTero. Se necessario, si deve annullare/eliminare anche la richiesta di scansione in iTero. L'icona temporanea sarà eliminata automaticamente dopo 30 giorni se non sono state eseguite procedure di scansione per questa richiesta di scansione.

#### **Conflitto paziente**

Quando viene inviata una richiesta di scansione, CS Imaging verifica se un paziente corrispondente esiste già nella banca dati iTero.

Se viene trovata una corrispondenza tra due cartelle, una finestra a comparsa chiederà di utilizzare il paziente esistente nel database iTero o di crearne uno nuovo.

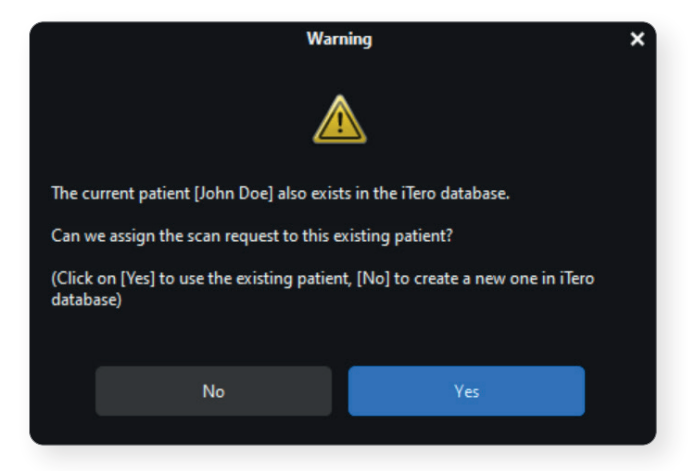

## Recupero di una scansione in CS Imaging

Seleziona "Ordini" nel software iTero.

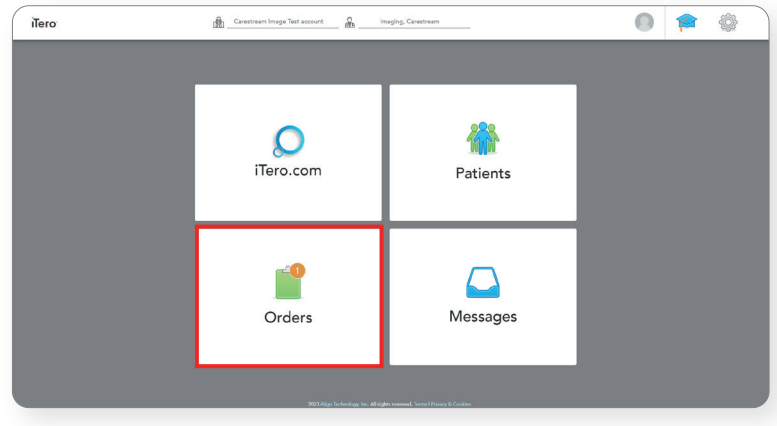

Le richieste di scansione sono elencate nella lista di lavoro degli ordini "In corso" di iTero.

| Ô | ? |
|---|---|
|   | ٦ |
|   |   |
|   |   |
|   |   |
|   |   |
|   |   |
|   |   |

**Nota:** la richiesta di scansione può essere trovata anche cercando il paziente corrispondente nella visualizzazione del paziente iTero.

#### Esegui una procedura di scansione sul sistema iTero.

Al termine della procedura di scansione, la scansione viene inviata al cloud iTero e lo stato di caricamento è visibile nell'elenco degli ordini: "Invio" quindi "Esportazione alla clinica".

| Patient: iTero, Demo    |          |                               |                     |                          | Ô | ? |
|-------------------------|----------|-------------------------------|---------------------|--------------------------|---|---|
| Name<br>iTero, LMR Demo | Orders   |                               |                     |                          |   | T |
| Chart Number            | ID       | <ul> <li>Scan Date</li> </ul> | Procedure           | Status                   |   |   |
| 8                       | 17549695 | 09/22/2023                    | Study Model/iRecord | Exporting to Doctor Site |   |   |
| New Scan                | View Rx  | Viewer Add Rx                 |                     |                          |   |   |
|                         |          | 09/22/2023 11:53              | Study Model/iRecord | Sending                  |   |   |
|                         |          | (                             |                     |                          |   |   |

Quando lo stato è "Esportazione alla clinica", il server CS Imaging inizia a scaricare la scansione dal cloud iTero.

| Patient: iTero, Demo    |          |                               |                     |           | <u></u> | ? |
|-------------------------|----------|-------------------------------|---------------------|-----------|---------|---|
| Name<br>iTero, LMR Demo | Orders   |                               |                     |           |         | 1 |
| Chart Number            | ID       | <ul> <li>Scan Date</li> </ul> | Procedure           | Status    |         |   |
| 8                       | 17549697 | 09/22/2023 11:53              | Study Model/iRecord | Sent      |         |   |
| New Scan                | View Rx  | Viewer Add Rx                 |                     |           |         |   |
|                         | 17549695 | 09/22/2023                    | Study Model/iRecord | Completed |         |   |
|                         |          |                               |                     |           |         |   |

I tempi di download dal cloud iTero possono variare in base alla larghezza di banda Internet; attendi alcuni minuti per ogni download.

L'importazione è possibile anche se CS Imaging Client non è aperto nel file paziente corrente o anche se CS Imaging Client è chiuso. L'importazione delle scansioni in CS Imaging è gestita dal server CS Imaging.

| Import model                    | Model(2)   .<br>× |
|---------------------------------|-------------------|
| Import in progress, please wait |                   |
|                                 |                   |
| ✓ Voir les détails              | Cancel            |
|                                 |                   |

**Nota:** Il server CS Imaging deve essere in esecuzione per poter recuperare la scansione dal cloud iTero.

Al termine dell'importazione, la scansione è disponibile nella galleria di CS Imaging e l'icona temporanea viene eliminata.

Il formato del file è un formato .DCM, quindi può essere utilizzato con il modulo Prosthetic-Driven Implant Planning (PDIP) o Click & Share, per esempio.

È inoltre possibile esportare la scansione come file .STL o .PLY.

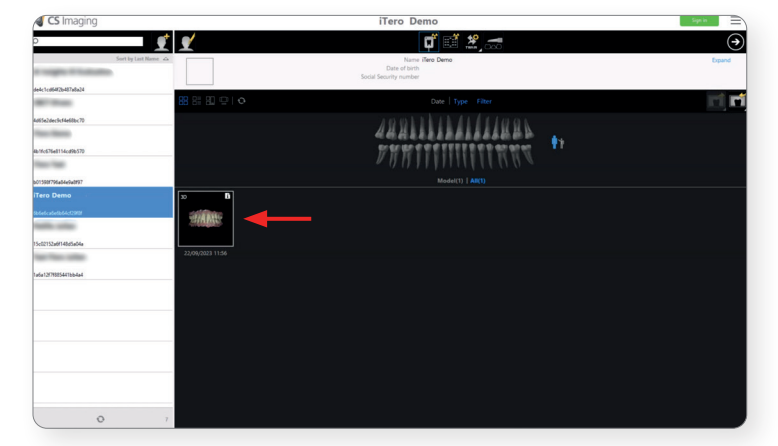

Il software CS Imaging versione 8 si connette ai software di acquisizione di scanner intraorali non sviluppati da Carestream Dental e consente l'invio di scansioni intraorali da software di terze parti a CS Imaging.

Per gli Stati Uniti, l'uso dello scanner iTero Element 5D Plus richiede l'uso di un manicotto protettivo completo e di un coperchio a scatto per le prese d'aria.

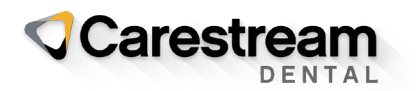

carestreamdental.com

© 2024 Carestream Dental LLC. 1256883624

iTero, il logo iTero, tra gli altri, sono marchi commerciali e/o marchi di servizio di Align Technology, Inc. o di una delle sue filiali o consociate e possono essere registrati negli Stati Uniti e/o in altri Paesi.